#### 广受全球数百万师生信赖

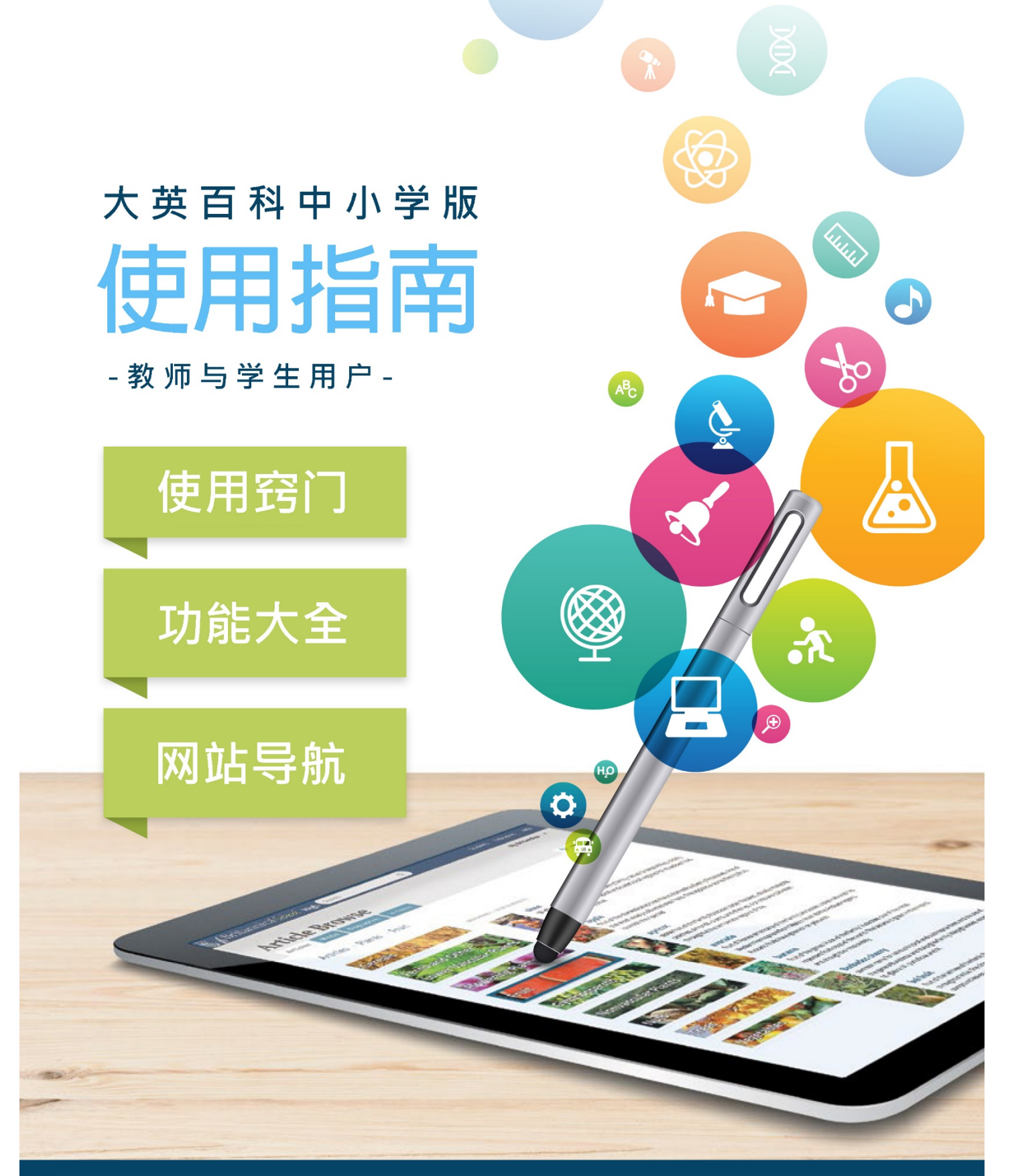

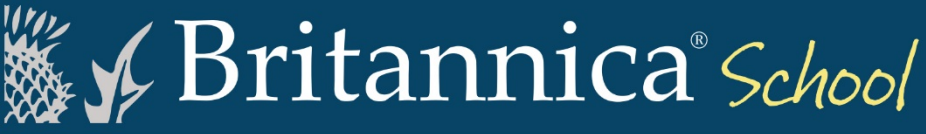

#### 欢迎访问大英百科中小学版 (Britannica School)

大英百科中小学版是一个为所有年龄和不同学习能力学生特别设计的数字教育资源。它具有互动性和强烈的视觉吸引力。
 在3个适合年龄的级别组织个性化内容:小学·初中和高中。学生和教师可以轻松访问活动和研究工具,创建和共享内容。包含内置翻译,词典和朗读工具,以便您轻松找到进行学术研究,完成家庭作业和处理特殊项目所需的资源。
 以下是大英百科中小学版用户使用指南,帮助您了解网站功能和使用窍门。

#### 首页 Home Page

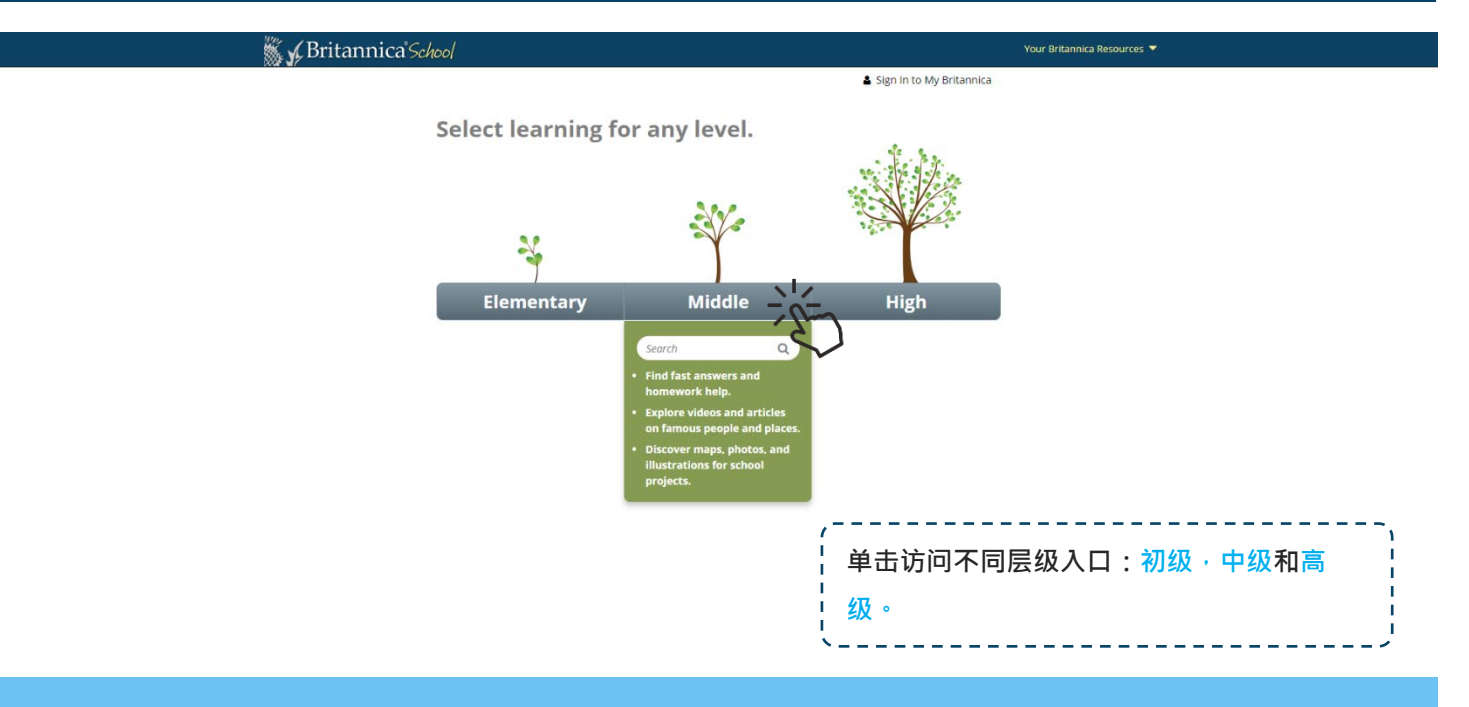

# ♀ 学习层级如何不同?

|                                            |        | High                                                                      |                       |
|--------------------------------------------|--------|---------------------------------------------------------------------------|-----------------------|
| Elementary                                 | Middle | volcano Q<br>E Recommended articles                                       | 提示:尝试在每个层级的搜索框中输入您的   |
| volcano Q                                  |        | Volcano (island, Vanuatu)<br>volcanoes (geology)<br>volcanology (geology) | • 查询 · 比较 3 个级别之间的结果! |
| volcano (geology)<br>volcanoes at a glance |        | Images                                                                    |                       |
|                                            | ctra l |                                                                           |                       |
| E Videos                                   |        | El Videos                                                                 |                       |

#### 初级 (适用于 K-6 的学生)

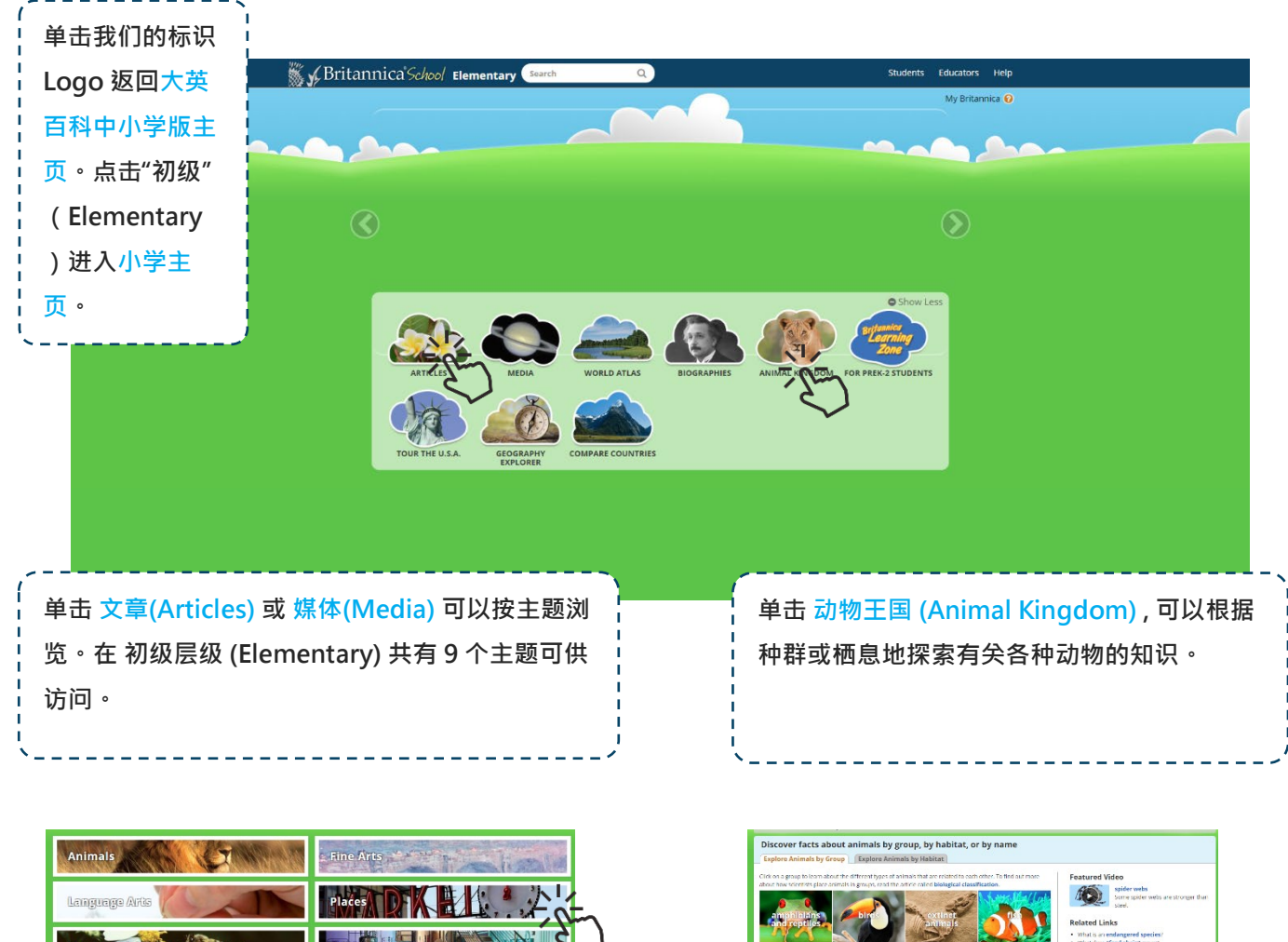

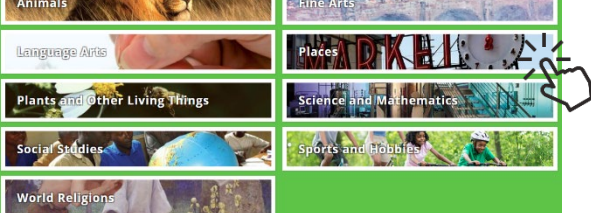

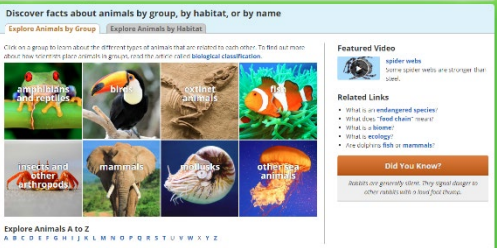

# Q 如何进行快速查询?

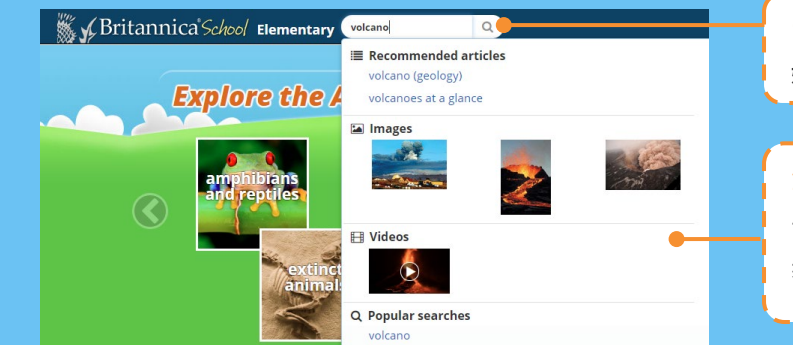

1.通过在顶部搜索框中键入关键字或短语,随时开 始新的搜索。例如:"火山 (Volcano)"。

2. 根据预测文字将显示相关文章和媒体的列表。点 击推荐的文章 (Recommended Articles), 图片或视频,查看最适合您搜索的结果。

#### 初级 - 文章 (Articles) 和媒体 (Media)

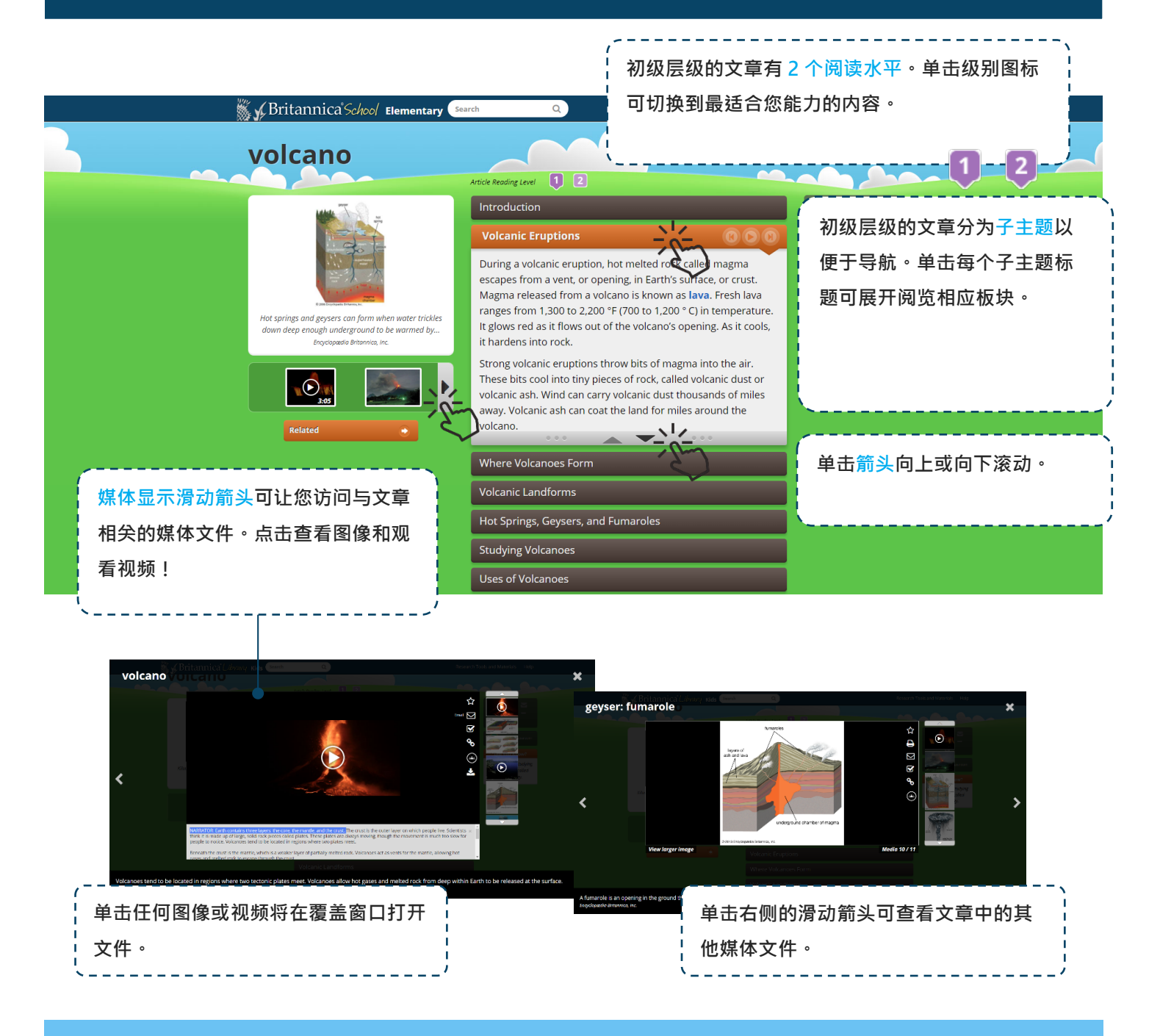

# ▲ 如何保存图像和视频?

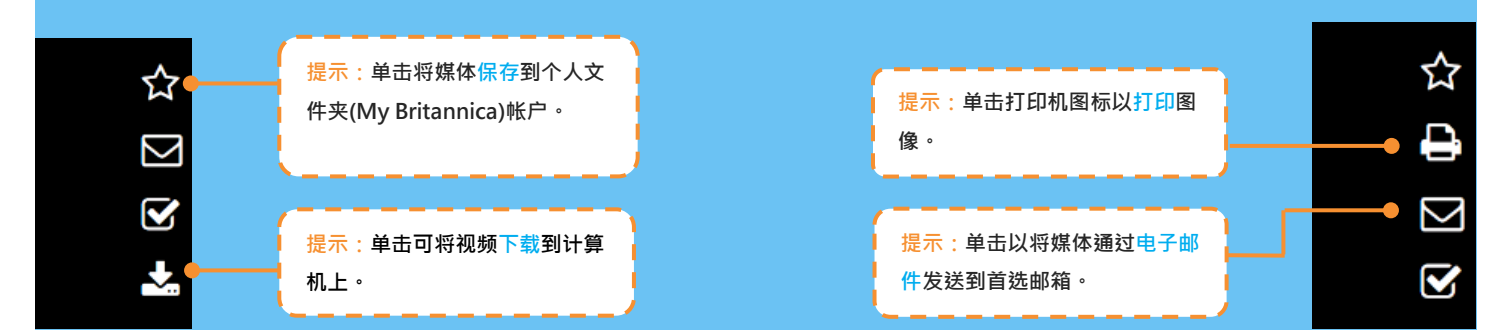

#### 中级 (适用于 7-9 年级的学生)

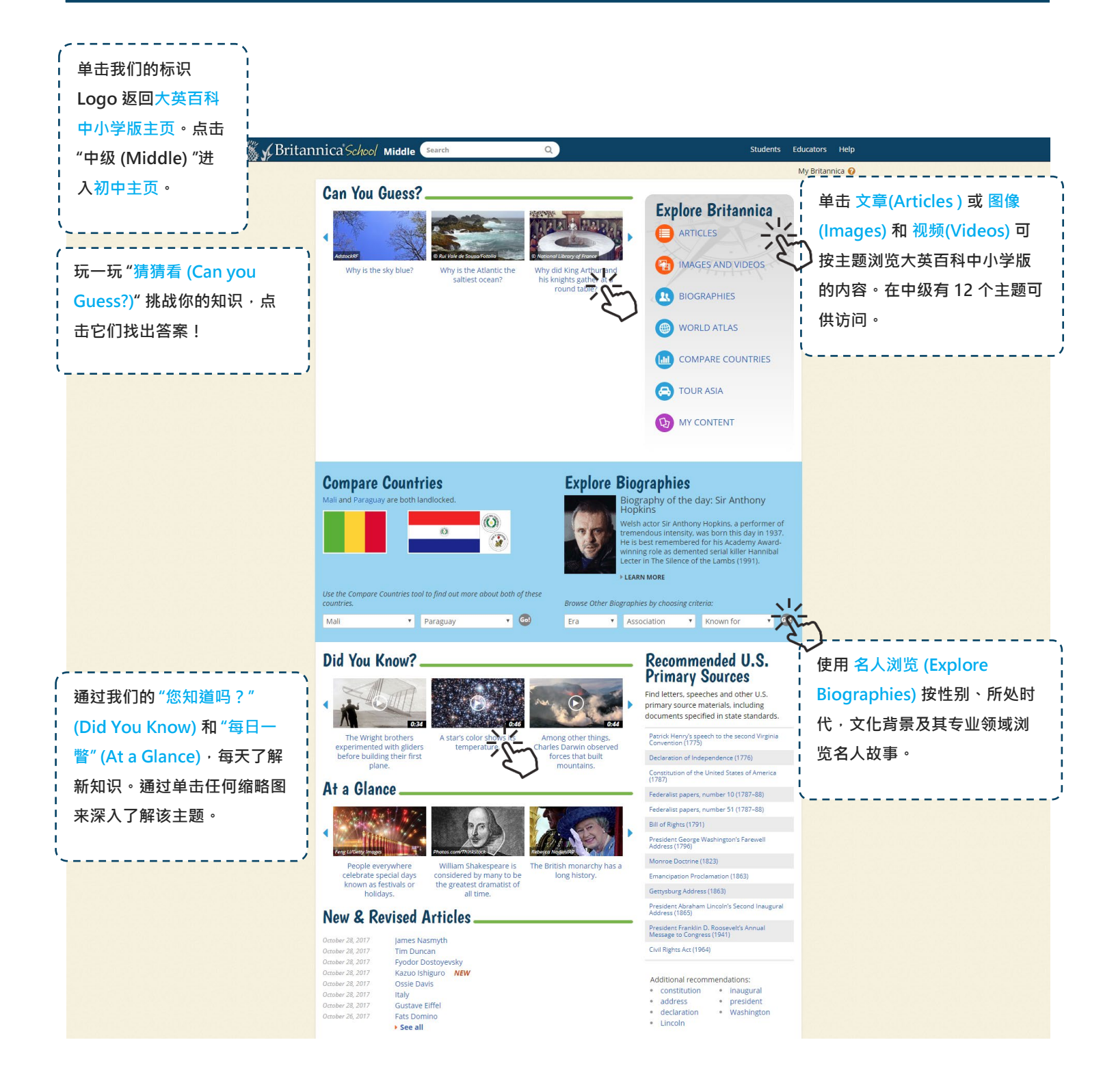

# Q 如何进行全面搜索?

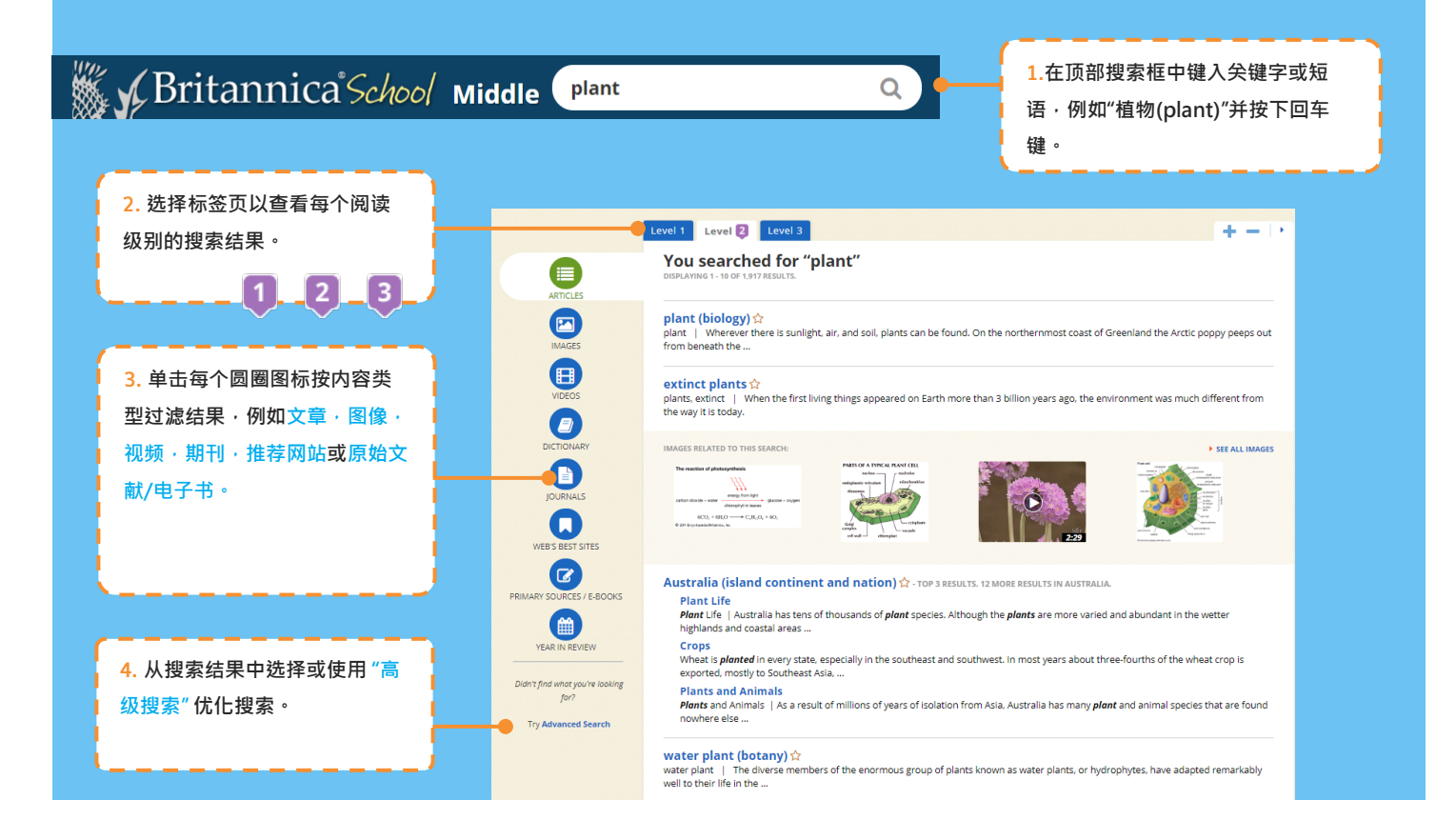

#### 中级 - 文章 (Articles) 和媒体 (Media)

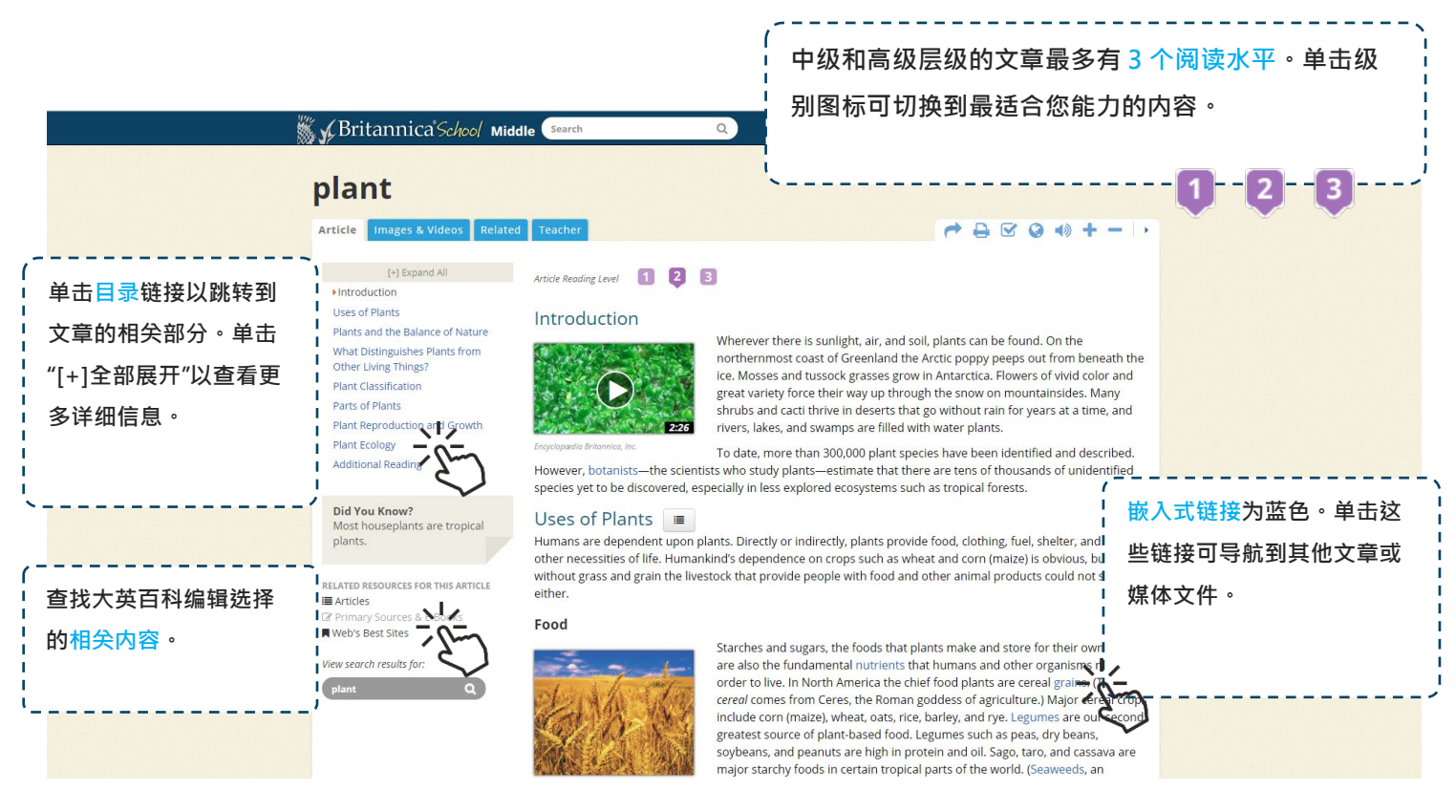

#### 高级 (适用于 10-12 年级学生)

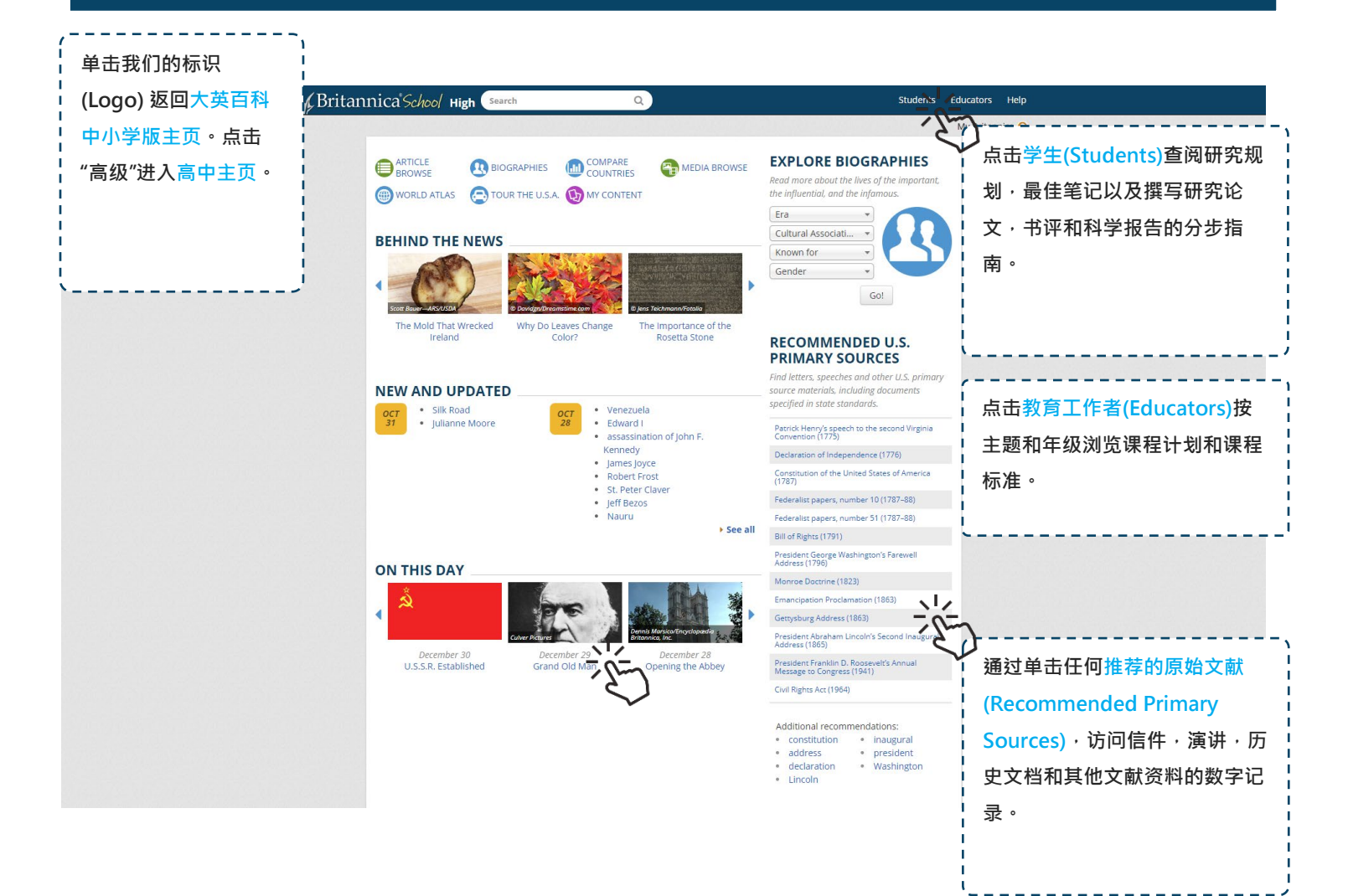

#### 高级 - 文章 (Articles) 和媒体 (Media)

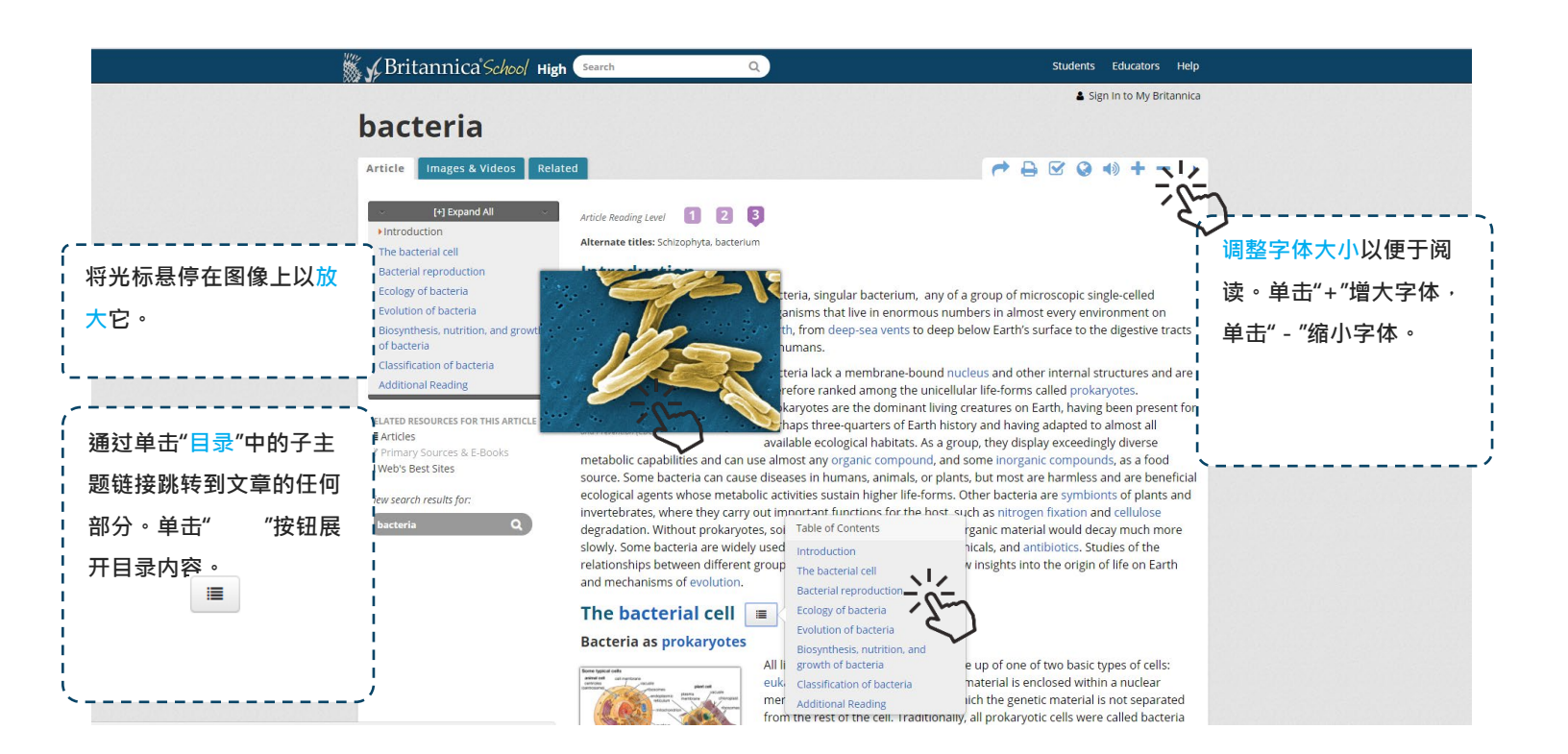

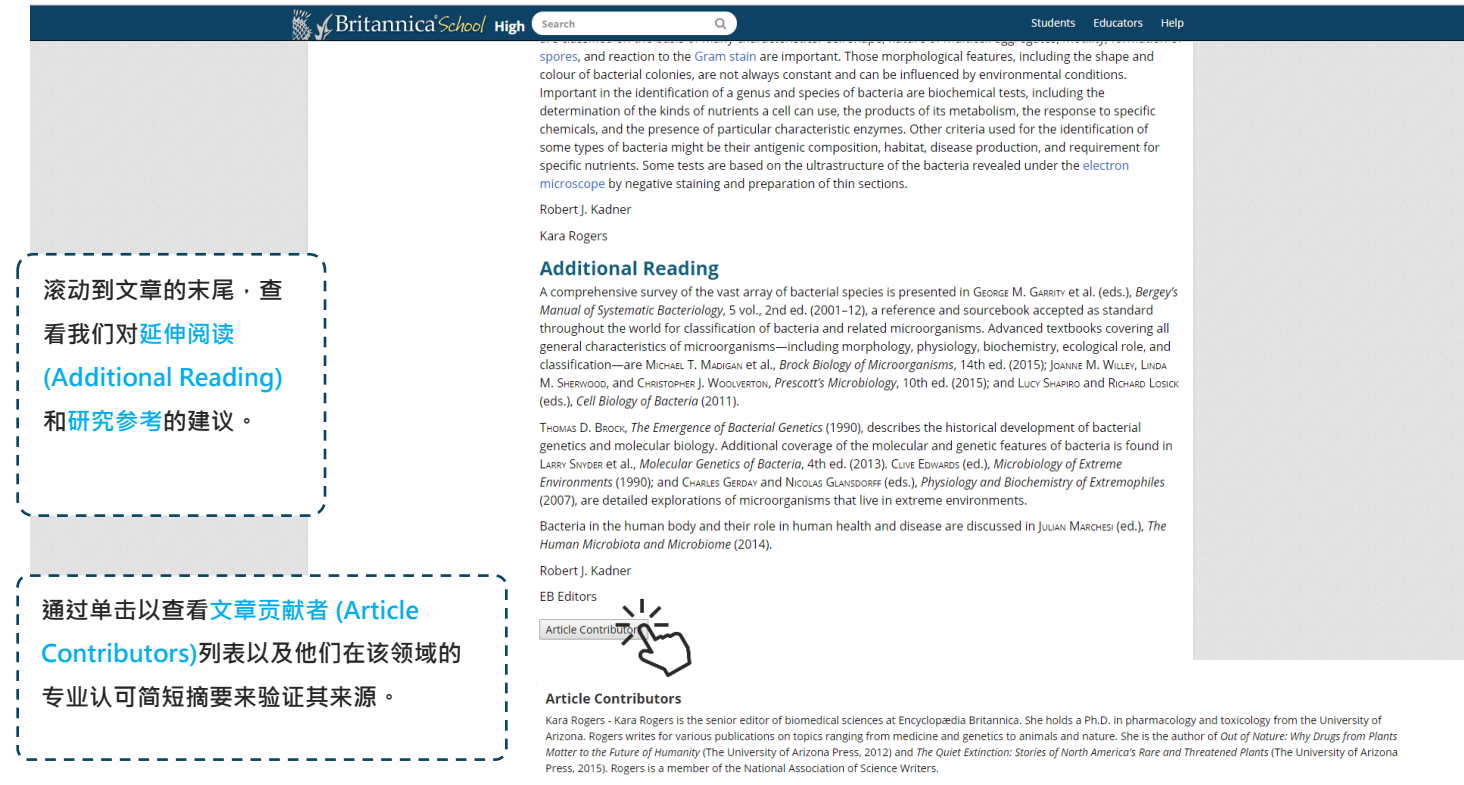

Robert J. Kadner - Professor of Microbiology, School of Medicine, University of Virginia, Charlottesville. Coauthor of Essentials of Medical Microbiology

#### 个人文件夹 (My Britannica)

#### 🙆 如何创建个人文件夹 (My Britannica) 帐户?

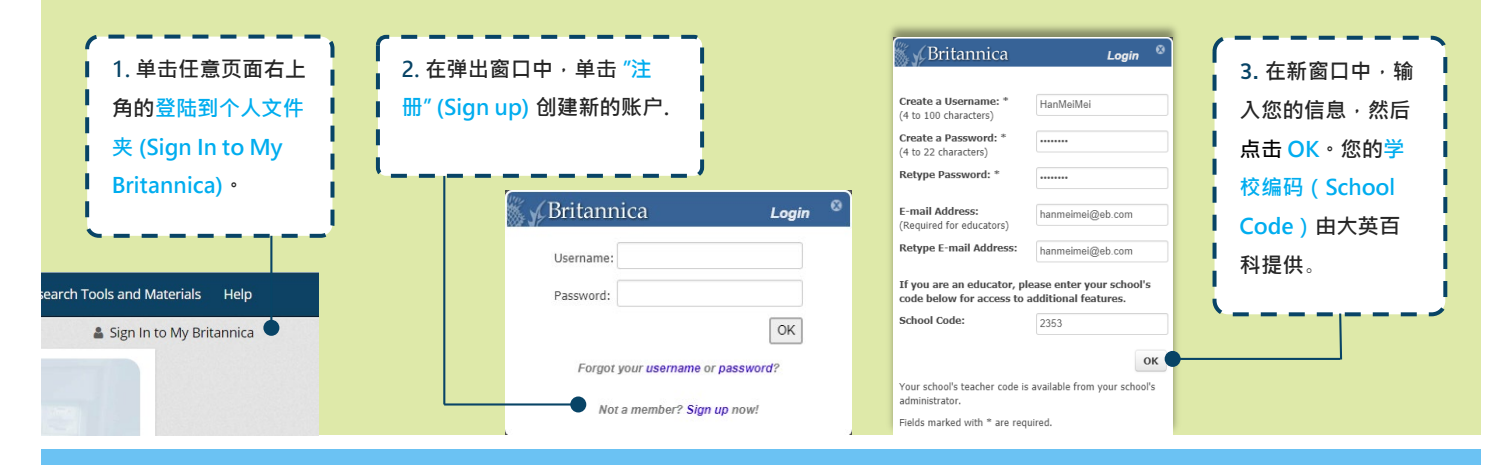

## ☆ 如何在个人文件夹 (My Britannica) 添加内容?

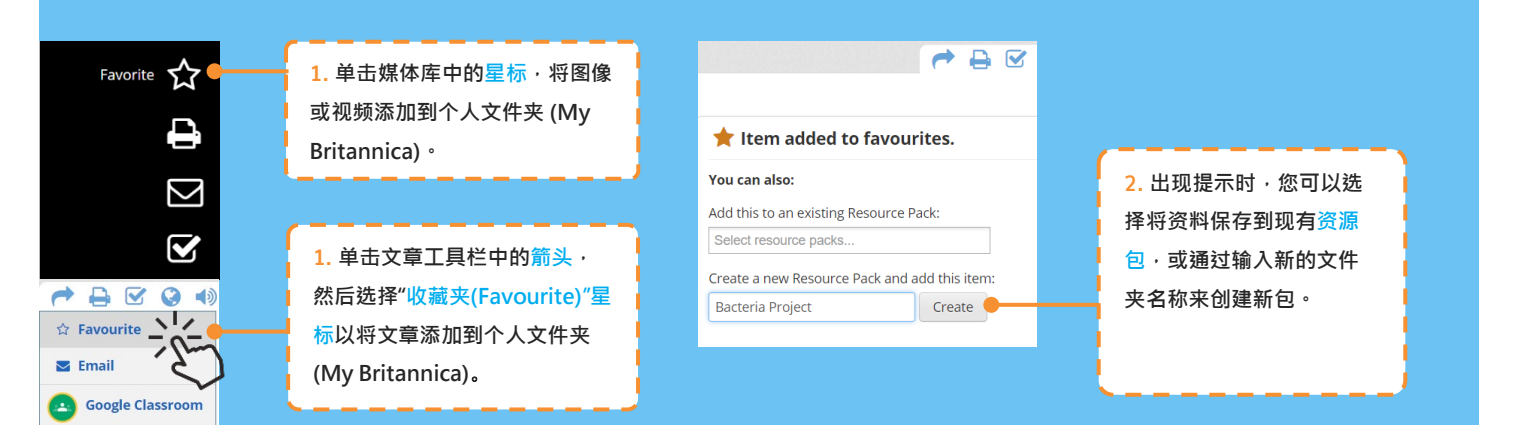

#### **一** 如何组织你的内容? 提示:单击每页右上角 的"我的内容 (My My Britannica : My Content | Sign Out | • Content)",转到个人文 **My Content** 件夹 (My Britannica) 提示:点击查看所有已 Welcome, Willa Wei \* Favourites and Resource Packs I 保存的内容。 All Favourites Bacteria Project Pack | Delete Pack | Email Pack | Share Pac In this pack: 1 Video, 1 Article 提示:通过生成链接或 是示:创建新包。 What are Reso Filter by content type: 电邮<mark>分享</mark>您的资源包。 12 oject • 2 items bacteria Video on Bacteria staining - se reference for more so 提示:要整理资料,请 ecial staining and imaging techniques were used to ate these photographs of bacteria (yellow) and agocytes (red). 提示:点击按类型过滤 World War II: Australia 将任何已保存的内容拖 您的内容,例如图片。 Aborigin 放到左侧的资源包中。 culture 11 item -----• bacteria 🖪 Good introductory notes 提示:为已保存的内容 Bacteria strains any of a group of microscopic single-celled organisms that mous numbers in almost every en 添加备注。 on Earth, from deep-sea vents to deep below Earth's

#### 对英语为非母语读者的支持

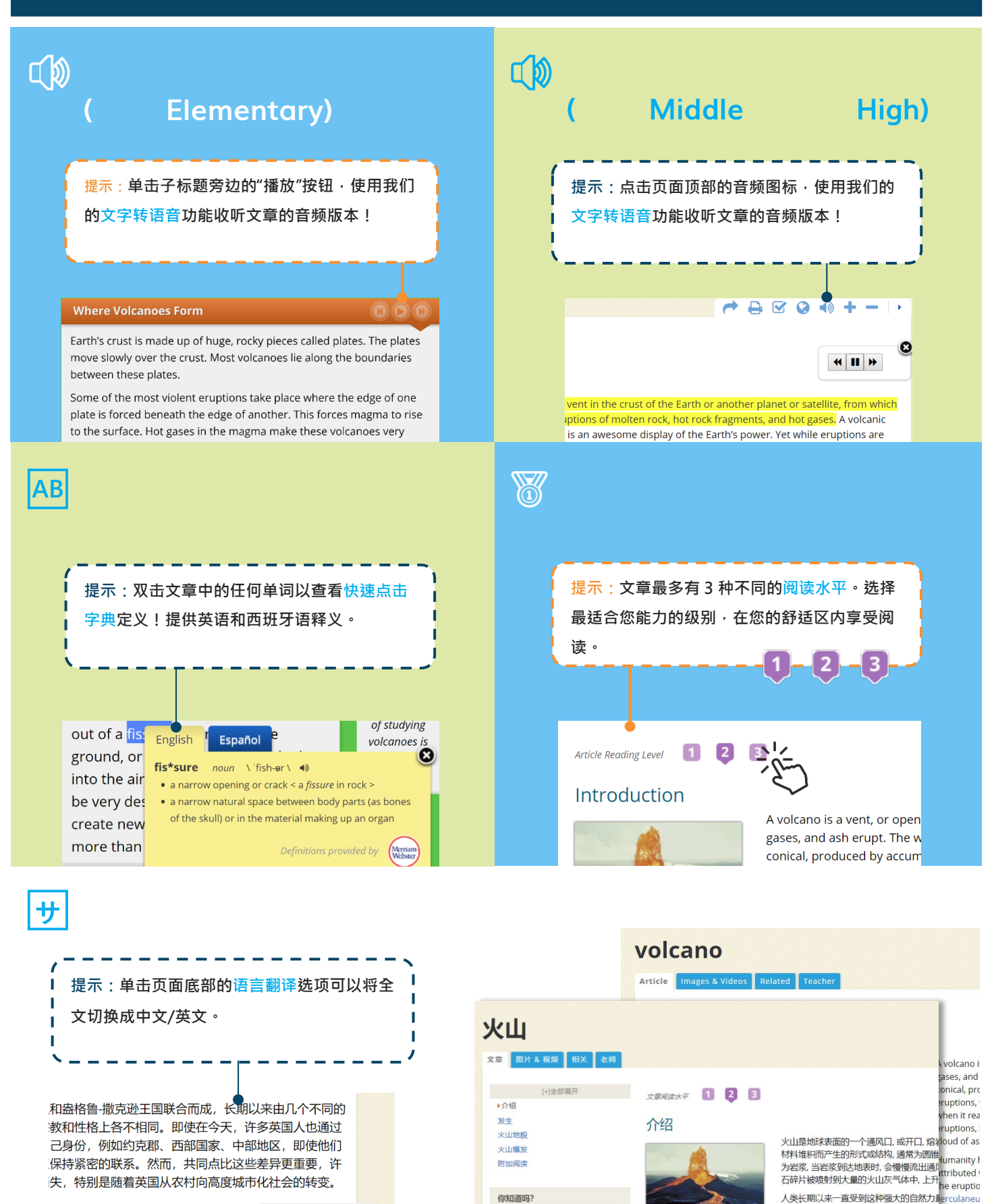

火星上的奥林匹斯是太阳系中最

大的已知火山。

木文的相关资源

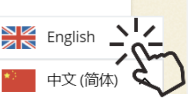

金工的火神。在公元79,维苏威火山的喷发ele. One o 尼西亚相信火山会被火女神贝利统治。历Sccurred in

喀拉喀托火山的爆炸,这是一个位于爪哇附

子是在华盛顿州的梯级范围内爆发的1980

erculaneu

### 导航工具

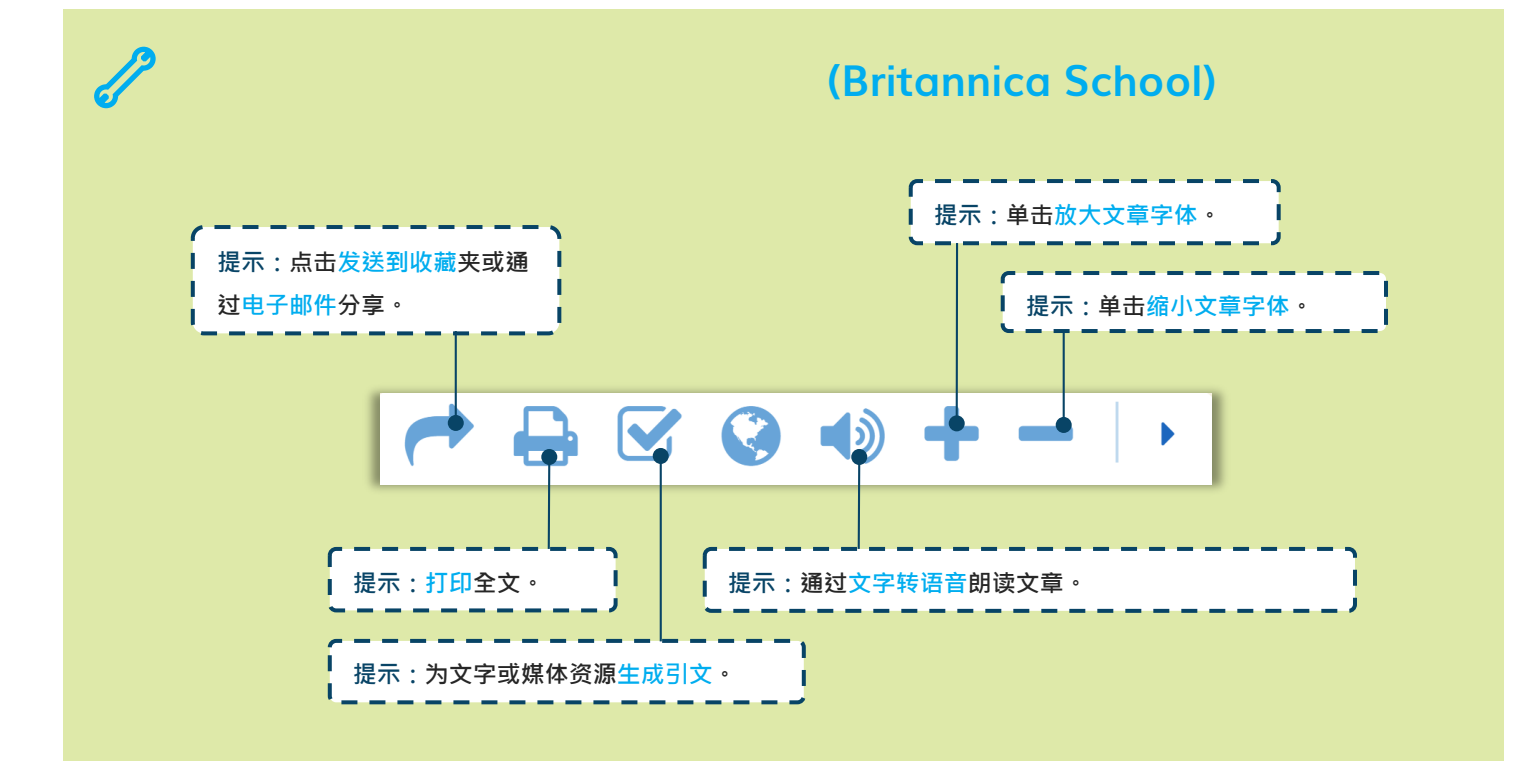

#### 研究工具

# ✓ 如何使用引文工具 (Cite)?

| <b>Cite</b><br>While every effort has been                                 | n made to follow citation style | 1. 单击工具栏中的"引用<br>(Cite)"图标以打开"引用"弹<br>出窗口。然后从下拉菜单中<br>选择您首选的引文样式。                                                                    |   | <ol> <li>2. 选择并复制生成的引<br/>文文本。根据需要粘贴<br/>到另一个文档中。</li> </ol> |  |
|----------------------------------------------------------------------------|---------------------------------|----------------------------------------------------------------------------------------------------|---|--------------------------------------------------------------|--|
| the appropriate style manu<br>have any questions.<br>Select citation style | al or other sources if you      |                                                                                                    |   |                                                              |  |
| MLA<br>MLA<br>APA                                                          | pædia Britannica, 9             | Select citation style Harvard                                                                                                    | , | •                                                            |  |
| Harvard<br>Chicago Manual of Style                                         | s/article/plant/353639.         | Plant 2018. <i>Britannica School</i> . Retrieved 12 July 2018, from<br>https://school.ebonline.com/levels/middle/article/plant/27644 |   |                                                              |  |

#### 您需要帮助吗?

如果您对使用大英百科中小学版 (Britannica Library)或其中任何功能有任何疑问,请咨询您的图书馆工作人员。您也可以通过以下方式直接联系我们:

网站: https://elearn.eb.com

中文网站: https://china.eb.com

电子邮件: contactcn@eb.com

#### 从家里访问大英百科中小学版 (Britannica School)

您是否知道您还可以在家中访问大英百科中小学版 - 包括您的个人文件夹 (My Britannica) 帐户?请咨询您的图书馆工作人员关于您的学校是否开通了远程登陆。